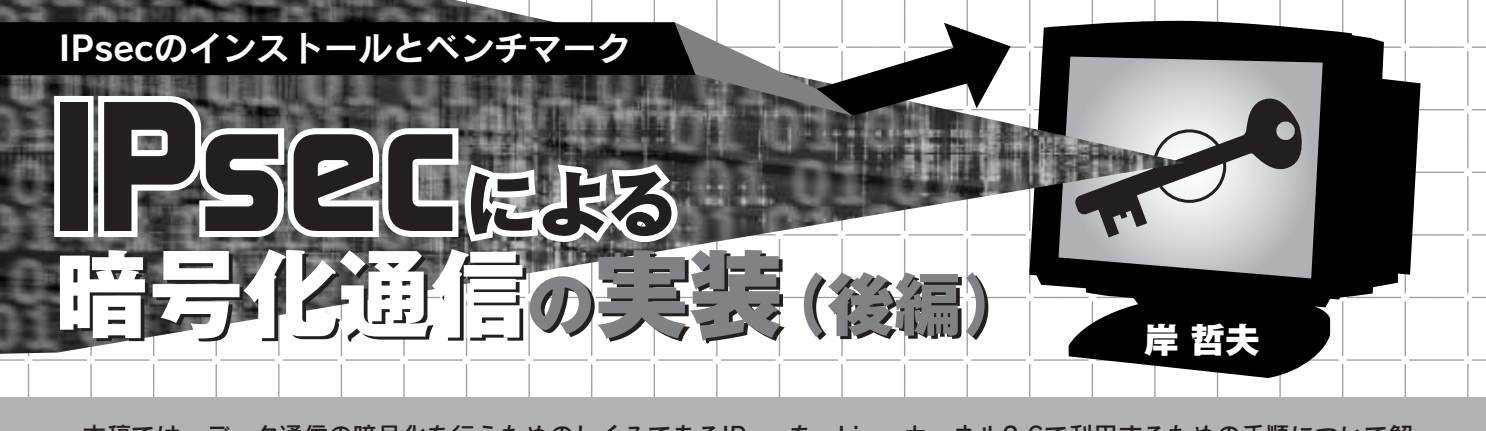

本稿では、データ通信の暗号化を行うためのしくみであるIPsecを、Linuxカーネル2.6で利用するための手順について解説する.先月号(2009年1月号, pp.160-165)では暗号通信の必要性とIPsecの概要について説明した.今回はIPsecの接続を実際に試してみる. (編集部)

#### リスト1 /boot/grub/grub.conf (変更前)

| # grub.conf generated by anaconda                                           |  |  |  |
|-----------------------------------------------------------------------------|--|--|--|
| #                                                                           |  |  |  |
| # Note that you do not have to rerun grub after making changes to this file |  |  |  |
| # NOTICE: You have a /boot partition. This means that                       |  |  |  |
| # all kernel and initrd paths are relative to /boot/, eg.                   |  |  |  |
| # root (hd0,0)                                                              |  |  |  |
| <pre># kernel /vmlinuz-version ro root=/dev/VolGroup00/LogVol00</pre>       |  |  |  |
| <pre># initrd /initrd-version.img</pre>                                     |  |  |  |
| #boot=/dev/hda                                                              |  |  |  |
| default=0                                                                   |  |  |  |
| timeout=5                                                                   |  |  |  |
| <pre>splashimage=(hd0,0)/grub/splash.xpm.gz</pre>                           |  |  |  |
| hiddenmenu                                                                  |  |  |  |
| title Fedora Core (2.6.22.14-72.fc6)                                        |  |  |  |
| root (hd0,0)                                                                |  |  |  |
| kernel /vmlinuz-2.6.22.14-72.fc6 ro root=/dev/VolGroup00/LogVol00 rhgb      |  |  |  |
| quiet                                                                       |  |  |  |
| initrd /initrd-2.6.22.14-72.fc6.img                                         |  |  |  |
| title Fedora Core (2.6.18-1.2798.fc6)                                       |  |  |  |
| root (hd0,0)                                                                |  |  |  |
| kernel /vmlinuz-2.6.18-1.2798.fc6 ro root=/dev/VolGroup00/LogVol00 rhgb     |  |  |  |
| quiet                                                                       |  |  |  |
| initrd /initrd-2.6.18-1.2798.fc6.img                                        |  |  |  |
| [root@localhost grub]#                                                      |  |  |  |

### リスト2 /boot/grub/grub.conf (変更後)

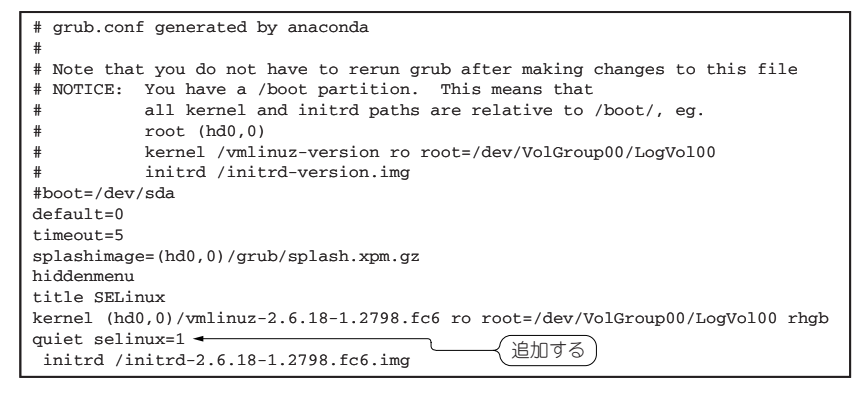

selinux\_register\_security: Registering secondary module capability
audit(1227781227.932:2): selinux=0 auid=4294967295

### 図1 非 IPsec パソコンでの dmesg

selinux\_register\_security: Registering secondary module capability SELinux: initialized (dev selinuxfs, type selinuxfs), uses genfs\_contexts

### 図 2 IPsec パソコンでの dmesg

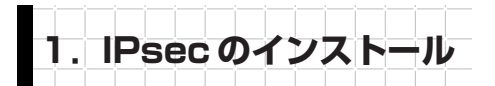

## ● IPsec の有効化

IPsec をインストールするためにまずや ることは、Linux上でIPsec を有効にして 起動することです.最初にLinux起動時 のブート・ローダであるGRUBのパラメー タを設定します.GRUBの場合、パラメー タを grub.conf に追加するだけです.

/boot/grub/grub.confの中身は, リスト1のようになっています.変更後 はリスト2のようになります.selinux= 1というパラメータを追加しただけです.

再起動して確認しましょう.非 IPsec パソコンは、dmesg ¦ grep selinux と いうコマンドを入力すると、図1のよう になります.同じく、IPsec 設定後のもの は dmesg ¦ grep selinux というコマン ドを入力すると、図2のようになります.

今までの説明, カーネル 2.6 で GRUB に selinux = 1 のパラメータを設定した場 合です.

再起動した後にgetenforceとコマン ドを打鍵すると、非IPsecのパソコンは 図3のようになります。同じく、IPsecの パソコンは図4のようになります。上の パラメータは、/etc/sysconfig/ selinuxに記述してあるので、それを変 更することもできます(図5).

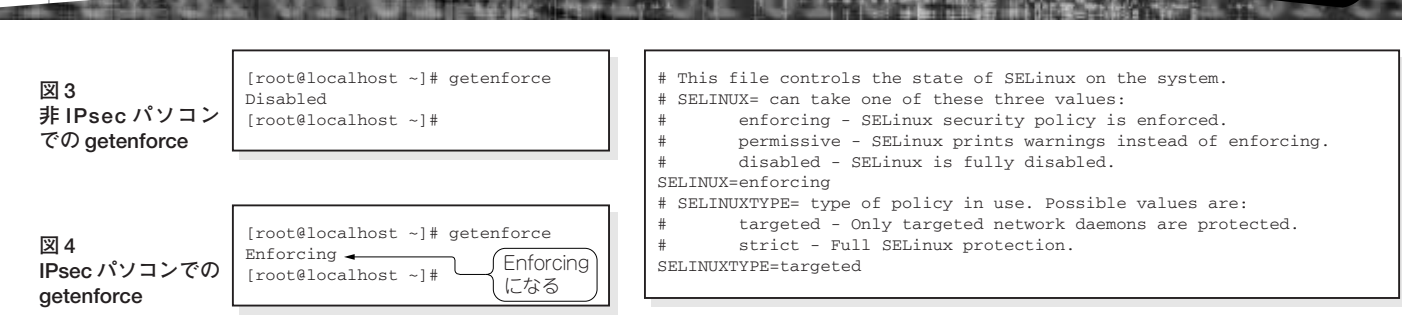

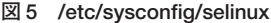

デスクトップ環境として GNOME を利用している場合 は、メニューのシステム→管理→セキュリティレベルと ファイアウォール画面でも変更可能です.

## 試験環境の説明

図6に、試験環境となるFedora8がインストールされた パソコン(サーバとして使用, IP アドレス: 192.168.0.29) の cpuinfoを、図7にもう1台のFedora8がインストール されたパソコン(クライアント, 192.168.0.27)の cpuinfoを 示します.クライアントのクロック周波数は700MHzで、 10年前の最新型といったところです.組み込み用途では非 力な CPU を使うことも多いので、あえて遅めのマシンを 利用しています.

# ● IPsec の設定ファイルの作成

サーバの/etc/sysconfig/network-scripts/ ifcfg-ipsec0というファイルを**リスト3**のような内容

| # cat /proc/cpuin | fo                                      |
|-------------------|-----------------------------------------|
| processor :       | 0                                       |
| vendor_id :       | AuthenticAMD                            |
| cpu family :      | 6                                       |
| model :           | 8                                       |
| model name :      | AMD Athlon(tm)                          |
| stepping :        | 0                                       |
| cpu MHz :         | 1252.855                                |
| cache size :      | 256 KB                                  |
| fdiv_bug :        | no                                      |
| hlt_bug :         | no                                      |
| f00f_bug :        | no                                      |
| coma_bug :        | no                                      |
| fpu :             | yes                                     |
| fpu_exception :   | yes                                     |
| cpuid level :     | 1                                       |
| wp :              | yes                                     |
| flags :           | fpu vme de pse tsc msr pae mce cx8 apic |
| mtrr pge mca cmov | pat pse36 mmx fxsr sse syscall mmxext   |
| 3dnowext 3dnow up | ts                                      |
| bogomips :        | 2507.99                                 |

図6 サーバの cpuinfo

リスト3 /etc/sysconfig/networkscripts/ifcfg-ipsec0

DST=192.168.0.27 TYPE=IPSEC ONBOOT=yes IKE\_METHOD=PSK で作成します./etc/sysconfig/network-scripts/ keys-ipsec0には、リスト4のようにpre-sahred keyと して harahire が入っています./etc/racoon/ racoon.confにはリスト5のようなパラメータが、 /etc/racoon/psk.txtにはリスト6のようなパラメー タが入っています.

- - - - (後編)

もちろん、クライアント側も同じように設定します. 宛先のIP アドレスは、サーバ (192.168.0.29) に設定してください.

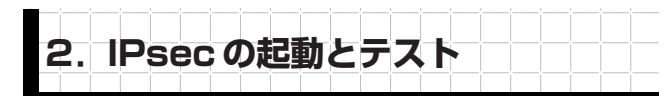

# ● 設定後の IPsec を起動

次のようにコマンドを入力すると, IPsec が起動します.

ifup ipsec0

起動した後に setkey コマンドで IPsec のパラメータを確

| # cat /pioc/cpu | . 0                                                                                             |  |
|-----------------|-------------------------------------------------------------------------------------------------|--|
| processor       |                                                                                                 |  |
| vendor_1d       | : GenuineIntel                                                                                  |  |
| cpu family      | : 6                                                                                             |  |
| model           | : 8                                                                                             |  |
| model name      | : Celeron (Coppermine)                                                                          |  |
| stepping        | : 6                                                                                             |  |
| cpu MHz         | : 701.634                                                                                       |  |
| cache size      | : 128 KB                                                                                        |  |
| fdiv_bug        | : no                                                                                            |  |
| hlt_bug         | : no                                                                                            |  |
| f00f_bug        | : no                                                                                            |  |
| coma_bug        | : no                                                                                            |  |
| fpu             | : yes                                                                                           |  |
| fpu_exception   | : yes                                                                                           |  |
| cpuid level     | : 2                                                                                             |  |
| wp              | : yes                                                                                           |  |
| flags           | : fpu vme de pse tsc m<br>sr pae mce cx8 mtrr $% \left( {{\left( {{{\rm{m}}} \right)}} \right)$ |  |
| pge mca cmov pa | pse36 mmx fxsr sse up                                                                           |  |
| bogomips        | : 1404.62                                                                                       |  |
|                 |                                                                                                 |  |

### 図7 クライアントの cpuinfo

### リスト4 /etc/sysconfig/network-scripts/keys-ipsec0

# cat /etc/sysconfig/network-scripts/keys-ipsec0
IKE\_PSK=harahire
#